# Adicion - reduccion de rubros - Anulación

En esta opción podemos anular los documentos de adición o reducción de rubros que ya han sido aprobados.

### Pestaña Lista de Adiciones y Reducciones

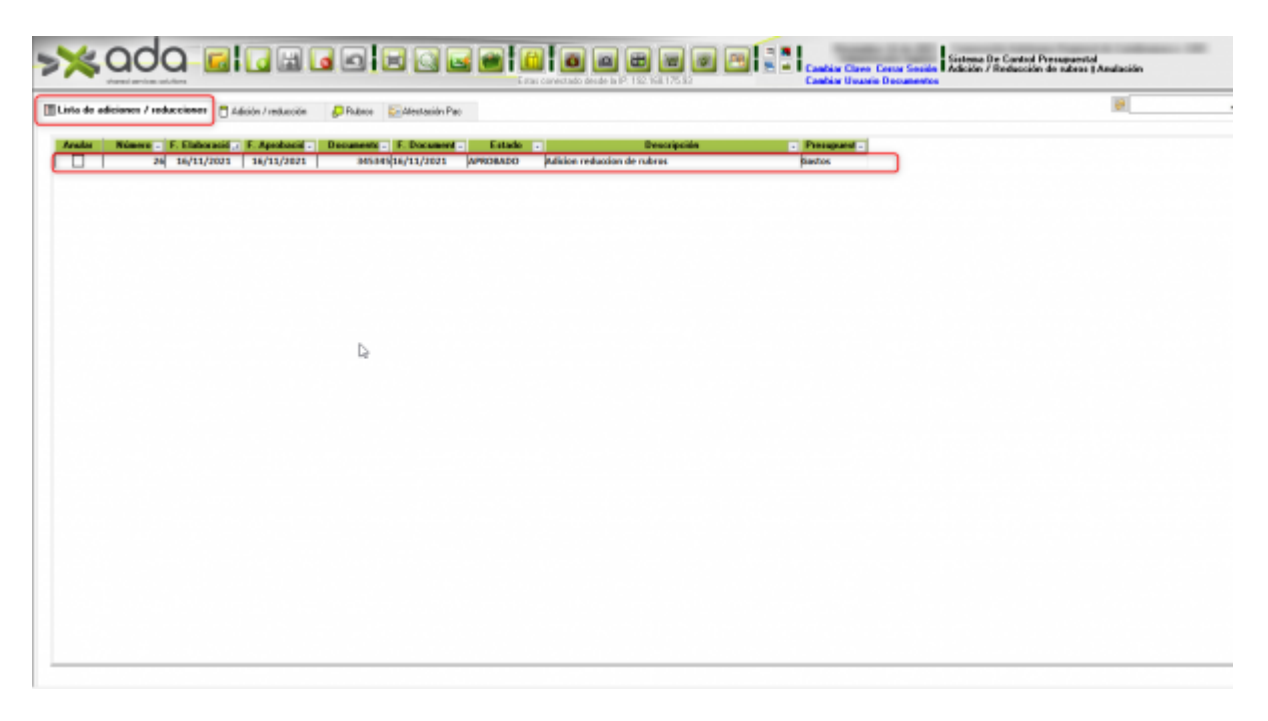

En esta pestaña se muestra el listado de las adiciones o reducciones que se pueden anular.

## Pestaña Adición o Reducción

| er / Holucciones Tendesción 🖉 Fuber 🗁 Attición Pac                                              | ×  |
|-------------------------------------------------------------------------------------------------|----|
|                                                                                                 |    |
| Número 26 Vigencia 2021 Fecha 16/11/2021                                                        |    |
| Unamie ADMINISTRADOR IMPLANT                                                                    |    |
| Mineso dacumento Bitibitis Facha Documento 16/11/2021 Descritoride Atlance and activo de subcon |    |
|                                                                                                 | D. |
| pedacile                                                                                        | NE |
| Fecha 15/11/2021 Extede APR05400                                                                |    |
| Basaria ADMINITRADOR IMPLANT                                                                    |    |
|                                                                                                 |    |
|                                                                                                 |    |
|                                                                                                 |    |
|                                                                                                 |    |
|                                                                                                 |    |

En esta pestaña se puede visualizar la información general de las Adiciones o reducciones

#### Pestaña Rubros

| 🤸 ada 🖬                            |                                               |                         | E Castine Charter Const Territo I | Sisteme De Cantral Prenapaental<br>Ade des Pficebección de rations I Analoción |
|------------------------------------|-----------------------------------------------|-------------------------|-----------------------------------|--------------------------------------------------------------------------------|
| El Line de adicioner / reduccioner | Adición / reducción 🚺 🖉 Madena 🖂 Alectación 1 | Pec.                    |                                   | <b>B</b>                                                                       |
| Cong - Hubro<br>[52] .01.          | 21 Prayecto<br>SETIVICIOS PUBLICOS            | Allocate<br>380,800,000 | Reduction Disponible (8)          |                                                                                |
|                                    |                                               |                         |                                   |                                                                                |
|                                    |                                               |                         |                                   |                                                                                |
|                                    |                                               |                         |                                   |                                                                                |
|                                    |                                               |                         |                                   |                                                                                |
|                                    |                                               | Þ                       |                                   |                                                                                |
|                                    |                                               |                         |                                   |                                                                                |
|                                    |                                               |                         |                                   |                                                                                |
|                                    |                                               |                         |                                   |                                                                                |
|                                    |                                               |                         |                                   |                                                                                |
|                                    |                                               | 100.000-000             |                                   |                                                                                |

En esta pestaña se pueden visualizar los rubros a afectar por la anulación.

#### Pestaña Afectación Pac

| ta de adiciones / reducciones 📄 Adición / reducción 🖉 Rabres 🌘                                                                      | Alectación Pac                                                                                 | ¥                                              |
|----------------------------------------------------------------------------------------------------|------------------------------------------------------------------------------------------------|------------------------------------------------|
| Italian         Projection           12         41.         Marwators Publicos           52         61.         Strivicios Publicos | Alio Mex Adición - Reducción - D     2021 November 100,000 00 1,00     2021 Diciendas 0 0 0 99 | aponihir -<br>30,019,049,049<br>93,020,393,939 |
|                                                                                                    |                                                                                                |                                                |
|                                                                                                    | D <sub>2</sub>                                                                                 |                                                |
|                                                                                                    |                                                                                                |                                                |
|                                                                                                    |                                                                                                |                                                |
|                                                                                                    |                                                                                                |                                                |
|                                                                                                    |                                                                                                |                                                |
|                                                                                                    |                                                                                                |                                                |
|                                                                                                    |                                                                                                |                                                |
|                                                                                                    |                                                                                                |                                                |

En esta pestaña se encuentra la afectación del PAC.

#### Notas:

\* Al ingresar a esta opción el usuario autenticado, debe tener un usuario Aprobador, si tiene usuario

aprobador continua con el proceso de anulación; si no tiene asignado un usuario aprobador, no debe permitir realizar la anulación y debe generar un mensaje de alerta "El usuario no tiene asignado quien le apruebe movimientos de rubros", el usuario al hacer clic en el botón "Aceptar" la ventana debe cerrarse.

\* Se visualizan solamente los documentos que se pueden anular.

\* Al momento de anular el sistema deberá generar una ventana emergente adicional en la cual deberá ingresar una "Descripción" alusiva a la anulación a efectuar para poder continuar con el proceso.

From: http://wiki.adacsc.co/ - Wiki
Permanent link:
http://wiki.adacsc.co/doku.php?id=ada:sicoferp:financiero:presupuesto:movimientorubros:adicionreduccionderubros-anulacion
Last update: 2021/11/16 14:46